## Link: http://doi.org/10.13140/RG.2.2.34826.21442

### A "Tájékoztató az MTMT 2.2.15 verzióban életbe lépő változásokról"

(<u>https://www.mtmt.hu/system/files/valtozjegyz2-2-15.pdf</u>) dokumentumból kiderül, hogy lehetőség van az MTMTből a közlemények listáját **BibText** formátumban kimenteni, amit az ORCID rendszer import formájában képes fogadni.

## <u>Lépesei</u>

- 1. Az MTMT oldalának felkeresése (https://www.mtmt.hu/)
- 2. Bejelentkezés gomb megnyomása

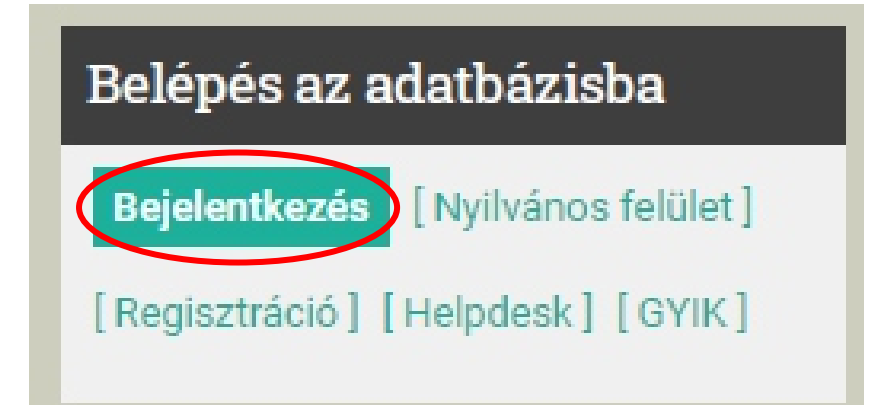

3. Felhasználónév és jelszó megadása

| Belépés | Regisztráció     | Elfelejtett jelszó           |
|---------|------------------|------------------------------|
| Fe      | lhasználónév: 19 | 442                          |
|         | Jelszi           |                              |
|         |                  | edulD Belépés                |
| S       | úgó Helpdesk     | Nyilvános keresés 📃 Magyar 💌 |

4. A közlemények kijelölése a kijelölés gomb megnyomásával

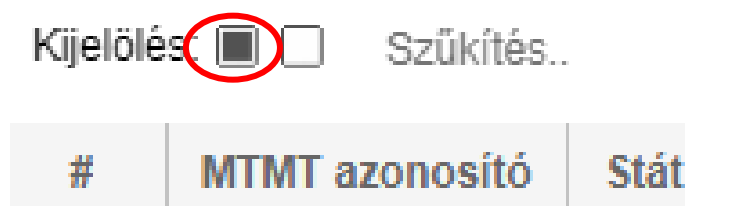

5. Letöltés gomb megnyomása majd a BIBTEX menüpont kiválasztása

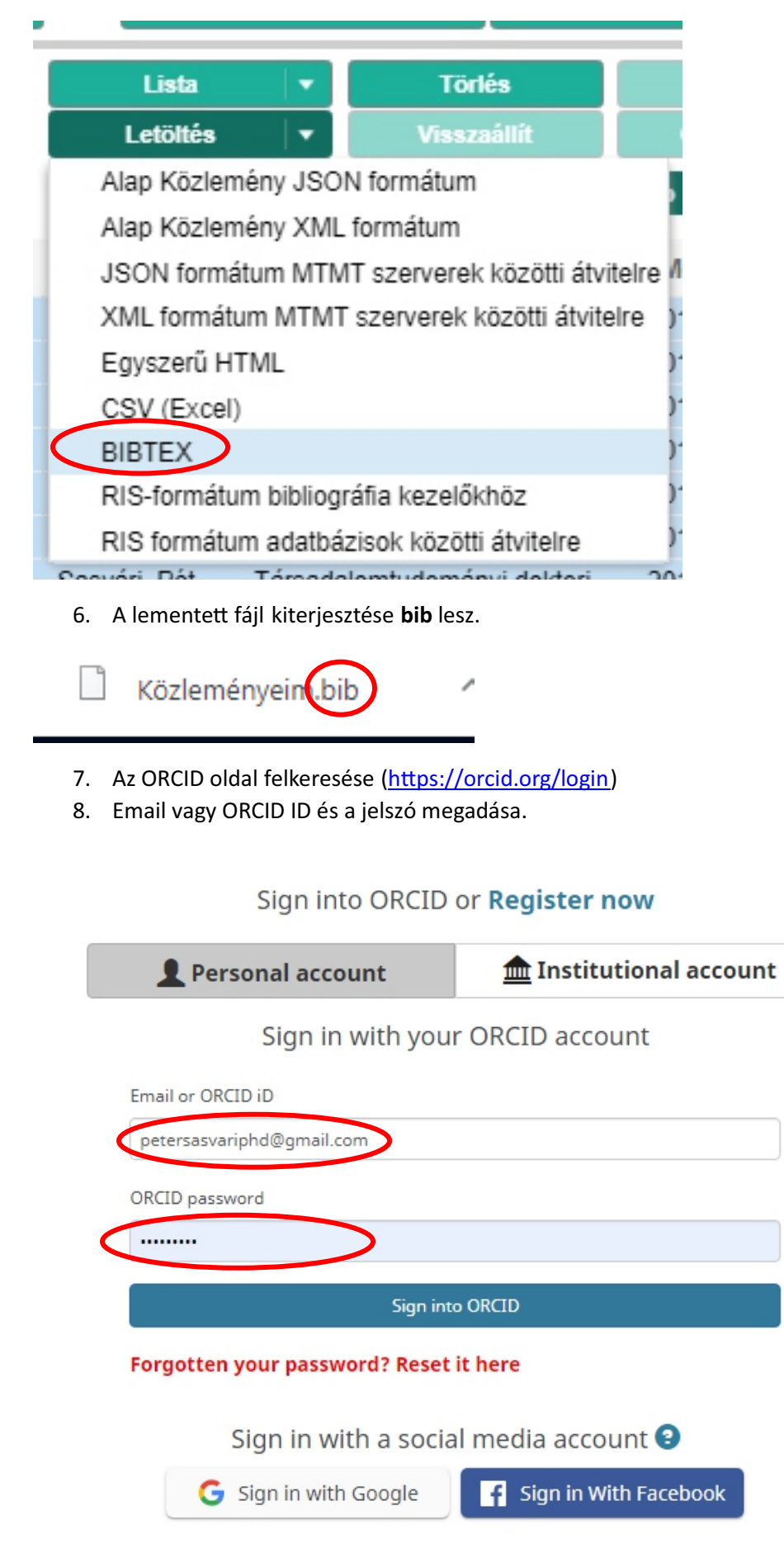

#### 9. A Works/+Add works/Import BibText felkeresése

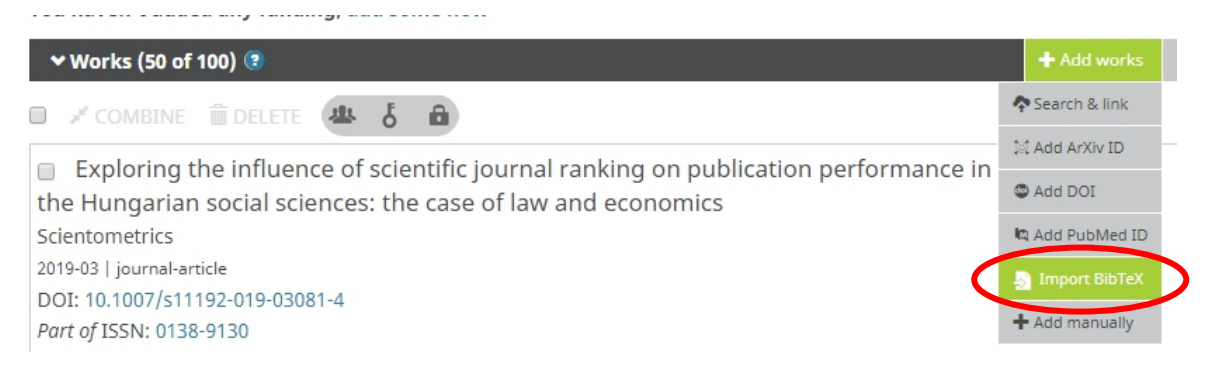

10. Choose file gomb megnyomása. A korábban lementett fájl kiválasztása.

| ❤ Works (50 of 100) ③                                                                                                    | + Add works | 🛓 Export works | <b>\$</b> Sort |
|----------------------------------------------------------------------------------------------------|-------------|----------------|----------------|
| Import BibTeX Hide import BibTeX   Import citations from BibTeX (.bib) files, including files exported from Google Scholar. More information on importing BibTeX files. |             | Cance Che      | oose file      |

11. Egyes hibás tételek javítása/törlése lehetséges. Sárga színnel és szöveggel (**Needs edit)** jelölt tételek módosításának indítását az alábbi kép mutatja.

| Merre tovább egyetemi tanárok, avagy az új publikációs minimum aspektusai a |  |
|-----------------------------------------------------------------------------|--|
| társadalomtudományban                                                       |  |
| <u>Alternatívák,</u> Koncepciók, Innovációk                                 |  |
| <type missing=""> 2019  </type>                                             |  |

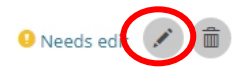

12. Gyakori feladat: kategória besorolás pontosítása. Helyes kategória kivál asztását az alábbi kép mutatja.

| Vork category                                       | WORK IDENTIFIERS                                          |  |
|-----------------------------------------------------|-----------------------------------------------------------|--|
| Pick a work category                                | v Identifier type                                         |  |
| Pick a work category                                | Pick an identifier type. Start typing to see more options |  |
| Publication<br>Conference                           | Identifier value                                          |  |
| Intellectual property<br>Other                      | Add ID                                                    |  |
| lease choose a work type                            | Identifier URL                                            |  |
| itle*                                               | Add URL                                                   |  |
| Merre tovább egyetemi tanárok, avagy az új publikác | iós minim                                                 |  |
| add translated title                                | Relationship 🥑                                            |  |
| ubtitle                                             | Self Part of Version of Add other identifier              |  |
| Add subtitle                                        |                                                           |  |
| ournal title                                        | Add URL                                                   |  |
| Alternatívák, Koncepciók, Innovációk                | Language used in this form                                |  |
| ublication date                                     |                                                           |  |
| 2019 V Month V Day V                                | Country of publication                                    |  |
|                                                     |                                                           |  |

13. Ahol kell ott a Work type megadása kötelező.

| Nork category*                 | WORK IDENTIFIERS                                          |
|--------------------------------|-----------------------------------------------------------|
| Publication                    | ▼ Identifier type                                         |
| Nork type*                     | Pick an identifier type. Start typing to see more options |
| Journal article                | v Identifier value                                        |
| Book chapter                   | Add ID                                                    |
| Book review                    |                                                           |
| Book                           | Identifier URL                                            |
| Dictionary entry               | Add URL                                                   |
| Dissertation/thesis            |                                                           |
| Encyclopedia entry             | Relationship 🕑                                            |
| Iournal article                | Self OPart of Version of                                  |
| Journal issue                  | Add other identifi                                        |
| Magazine article               |                                                           |
| Manual                         | URL                                                       |
| Newsletter article             |                                                           |
| Newspaper article              | Add URL                                                   |
| Online resource                | I approved in this form                                   |
| Preprint                       |                                                           |
| Report                         |                                                           |
| Research tool                  |                                                           |
| Supervised student publication | Country of publication                                    |
| Test                           |                                                           |

# 14. Tétel mentése Save gomb segítségével lehetséges.

State of Digital Literacy: Preparedness of Higher Education Students for E-Administration in Hungary Central and Eastern European e|Demand e|Gov Days 2018 2018 | conference-paper

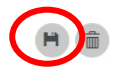